## Thermostat, NO contact with centre plate, time-controlled

#### Safety instructions

Electrical equipment must only be installed and assembled by a qualified electrician in accordance to the relevant installation standards, guidelines, regulations, directives, safety and accident prevention regulations of the country.

Failure to comply with these instructions may result in damage to the device, fire, or other hazards.

These instructions are an integral component of the product, and must be retained by the end user.

### Design and layout of the device

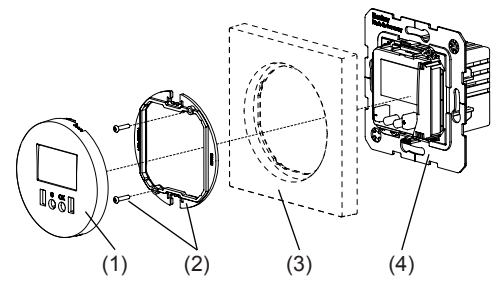

Figure 1: Design and layout of the device

- (1) Centre plate
- (2) Fixing element with screws
- (3) Frame (not in scope of delivery)
- (4) Insert

## Function

#### Correct use

- Control of heating or air-conditioning systems
- Control of the room temperature according to the time and day (programme) in Automatic mode
- Manual adjustment of the automatically-controlled temperature
- Temperature measurement using internal measurement sensor
- Only suitable for use in indoor areas
- Installation in wall box according to DIN 49075

#### Product characteristics

- 3 preset programmes each for heating and cooling
- Individual adjustment of the heating requirement using 3 freely-adjustable time/temperature programmes
- Backlit display
- Button lock

#### Preset temperature levels

|                                                                 | Heating | Cooling |
|-----------------------------------------------------------------|---------|---------|
| Reduced temperature<br>(Periods of absence or<br>night setback) | T1      | Т3      |
| Eco<br>(presence times, e.g. duri-<br>ng the day)               | T2      | T2      |
| Comfort<br>(presence times, e.g. in the<br>evening)             | Т3      | T1      |
| Frost protection function                                       | Yes     | No      |

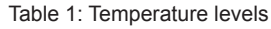

## Operation

(5) Button -

(6) Button C

(7) Button OK

(8) Button +

(9) Display

# Operating concept and display elements

You can navigate through the menu structure using the four buttons below the display (Figure 2, 5 - 8). In the menu, functions can be set/activated and settings can be adjusted.

A brief button-press will trigger a function or navigate one step through the menus or parameters. A button-press > 2 seconds allows faster forward or backward movement.

The current thermostat status is displayed. Display illumination switches on for as soon as a

-----

т<sup>аа</sup> 20.5°

ÐôðÐ

(5) (6) (7) (8)

Figure 2: Operating elements

- button is pressed.

- Press the C button.

The submenu opens.

as described above.

- The display switches to the previous contents.
- Pressing the C button repeatedly causes the display to revert to the basic display.

Opening the menu and navigating

The thermostat is in the basic display.

Press the OK button.

minated

the menu

The thermostat is set and programmed via the

The main menu (Figure 4, 16) is open and the

first menu item displayed. The display is illu-

Press the – or + button to navigate through

Confirm the selected option by pressing **OK**.

Navigation through the menus can continue

The following diagram shows the function overview of the menus: A1 ... A11 refers to sections with additional information

### Setting the values

To program some functions, certain values first need to be set, such as language, time and ope-

rating mode. The appropriate menu item is open and the value to be set shown in the display.

- Press the OK button.
- The set value is applied.
- Or
- Press the C button.
- The display switches to the previous menu item. The setting is not applied.

#### Adjusting the set temperature manually

The temperature can always be adjusted in the Automatic, Manual und Temp. Manual operating modes, irrespective of the programme.

The thermostat is in the basic display.

- Press the or + button.
- Short button-press: Change the set temperature (Figure 3, 15) in steps of 0.1°.

Long button-press: Rapid scrolling of values. Scrolling stops when the button is released.

The current set temperature flashes 8 x. The setpoint has then been applied.

The flashing MAN display shows that the set temperature was adjusted manually. The temperature is controlled according to the changed set temperature until the next switching

Press the C button. The display returns to the previous operating mode.

## Locking/unlocking operation

The operation buttons of the thermostat can be locked, in order to prevent unintentional operation, e.g. by children.

The thermostat is in the basic display.

- Press the and + buttons simultaneously.  $\doteq$  2 s is shown in the display. The operation
  - Press the and + buttons simultaneously again.

buttons are locked.

 $\bigcirc$  2 s is shown in the display. The operation buttons are enabled

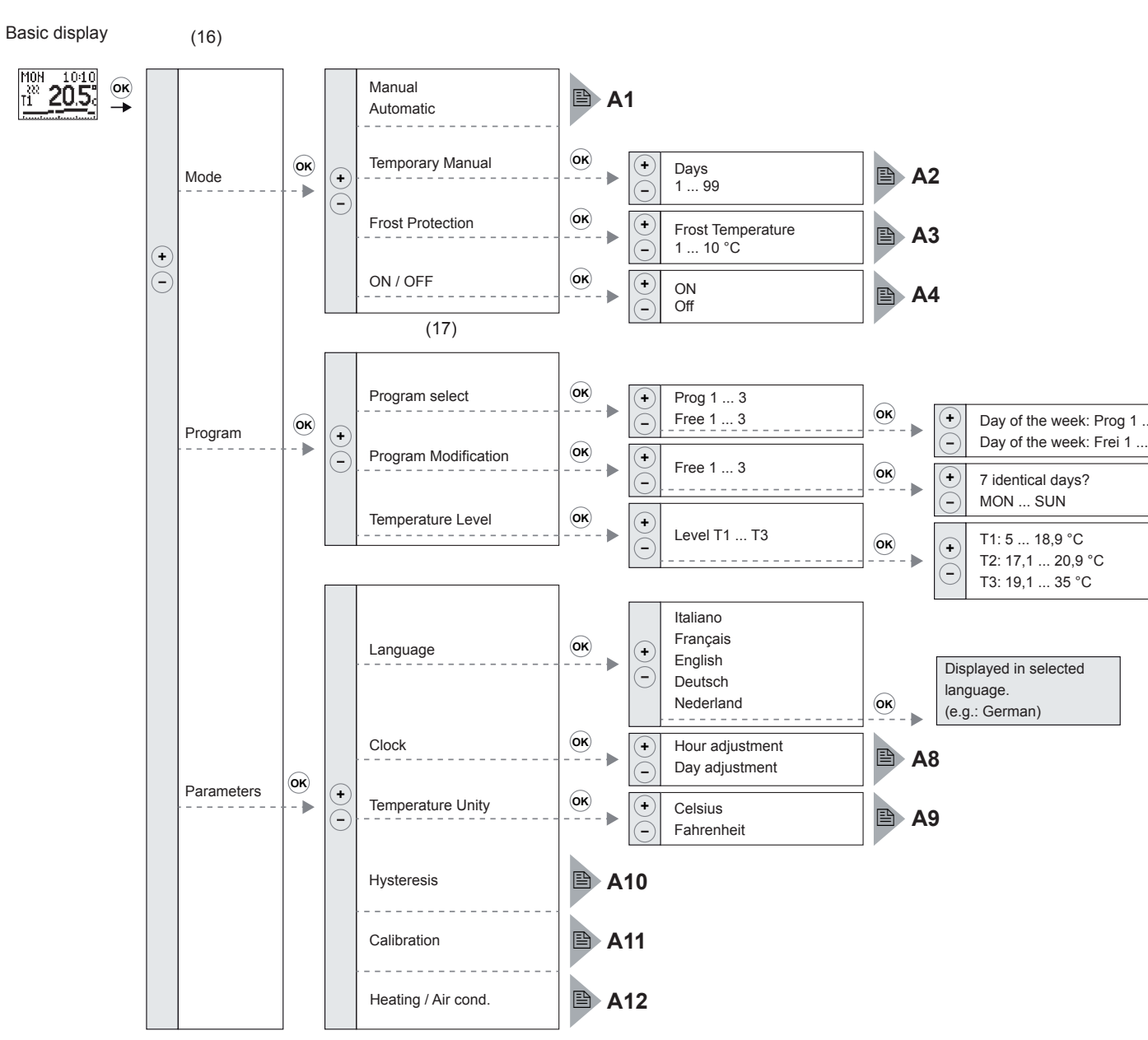

Figure 4: Menu overview

(12) MON 10:10 i<sup>a</sup> 20.5

- ments and display of help texts
- (13) Display of the day of the week
- coolina)
- rature, function

Figure 3: Basic display

- (11) Display of current room temperature
- (14) Display of the operating status (heating /
- (15) Display of the temperature level, set tempe-

(15)

- (10) Time-temperature diagram, switching seg-
- (12) Display of the time

When frost protection is active, then heating is activated when the temperature falls below the set frost protection temperature.

# Submenu A4 - Switch off control

Submenu A3 - Frost protection

Submenu A1 - Select function

the selected programme.

Manual

Automatic

Choose between the following function types:

the manually-set set temperature.

Submanual A2 - Temporary Manual

Time-independent temperature control using

The room temperature is controlled according

to the time and temperature specifications of

The temperature control can be specified manu-

ally for a settable period of time of between 1 and

99 days. When this period has elapsed, the ther-

mostat reverts to the previous programme mode.

The temperature control is switched off permanently

i The controller is switched on when any function is selected.

## Submenu A5 - Select programme

The controller makes three preset time/temperature programmes (Prog 1 - 3) available, depending on the operating mode (heating/cooling). A programme contains all 7 days of the week.

In addition, you can use one of three individuallysettable programmes (Free 1 - 3).

The operating mode (Heating or Cooling) is set (see Start-up) and the device is in the Programme submenu (Figure 4, 17).

- Using the or + button, select the menu item Program select and confirm it by pressing OK
- Prog 1 is displayed.

When delivered, Programme 1 is active.

Press the – or + button to select the desired programme and confirm this by pressing OK.

The selected programme and the time-temperature diagram of the first weekday are displaved.

Press the - or + button to display the timetemperature diagrams of the other days of the week.

## Press OK.

Δ5

Δ6

A7

The selected programme is active.

The selection is confirmed for approx. 3 s on the display before the thermostat reverts to the menu item Program select.

## Submenu A6 - Creating an individual programme

Three individually-settable programmes (Free 1 - 3) are available.

The device is in the Programme submenu (Figure 4, 17).

■ Using the – or + button, select the menu item Program modification and confirm it by pressing OK.

Free 1 is displayed.

Press the – or + button to open the desired individual programme (Free 1 - 3) an confirm it with **OK**.

The text 7 identical days? is displayed. The device is ready for programming of the day profiles

Two methods are available for programming the day profiles.

## Programming 7 days identically

Press the OK button.

The device is ready for programming of the switching segments (see Programming switching segments).

Programming each weekday (Monday to Sunday) individually

An individual programme (Free 1 - 3) has been selected and the text 7 identical days? is shown on the display.

- Press the + button.
- The first weekday (MON) is shown.
- Confirm with **OK**.

The text Copy? No appears in the display.

Further programming of the switching segments can be carried out using an individual day profile or as a copy of an existing day profile

- Creating a copy of an existing day profile

A weekday of an individual programme (Free 1 - 3) has been selected for adjustment and the text Copy? No appears in the display.

Press the - or + button.

The text Copy? Yes appears in the display.

- Press the OK button.
- Using the or + button, select the weekday to be copied and confirm it by pressing OK.

The text Executed appears on the display for approx. 3 s. The time-temperature diagram has been copied. The next weekday (TUE) appears in the display

Copy the day profiles of the other weekdays as described above.

## Creating individual day profiles

A weekday of an individual programme (Free 1 - 3) has been selected for adjustment and the text Copy? No appears in the display.

Press the OK button.

The selected programme and the time-temperature diagram of the first weekday are displayed. The device is ready for programming of the switching segments.

Programme the day profiles of the other weekdays as described above.

## Programming switching segments

A total of 48 switching times must be set per day. A switching interval lasts 30 minutes.

The first switching time  $(0:00 \rightarrow 0:30)$  appears in the display and the first switching segment (Figure 3, 10) flashes.

- Press the OK several times if necessary until the desired temperature level (T1 - T3) is displayed for the first switching segment.
- Press the + button to select the next switching segment.
- Programme the other switching segments and the appropriate temperature levels as described above.
- **I** All the switching segments must be run through.

After the last switching segment (23:30 -> 0:00) has been programmed, the text Confirm? appears in the display.

Press the OK button.

The text message **Confirm** appears briefly (< 3 s) in the display. The switching times and temperature levels of the individual programme have been programmed. The individual programme (e.g. Free 1) is shown in the display.

## Submenu A7 - Adjusting temperature levels

You can adjust the preset temperature levels T1 - T3 according to your personal requirements. The sequence T1 < T2 < T3 applies.

## Factory setting

- Heating:
- T1 = 17 °C, T2 = 19 °C, T3 = 21 °C
- Cooling:
- T1 = 22 °C, T2 = 26 °C, T3 = 30 °C

Operating and assembly instructions Operation and installation instructions

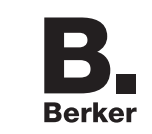

## Thermostat, NO contact, with centre plate, time-controlled

Order no. 2045 20 ...

(GB)

Berker GmbH & Co KG Klagebach 38 58579 Schalksmühle/Germany Phone: +49 (0) 23 55/90 5-0 Fax: +49 (0) 23 55/90 5-111 www.berker.com

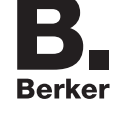

07/2013 97-09940-000

#### Heating programmes

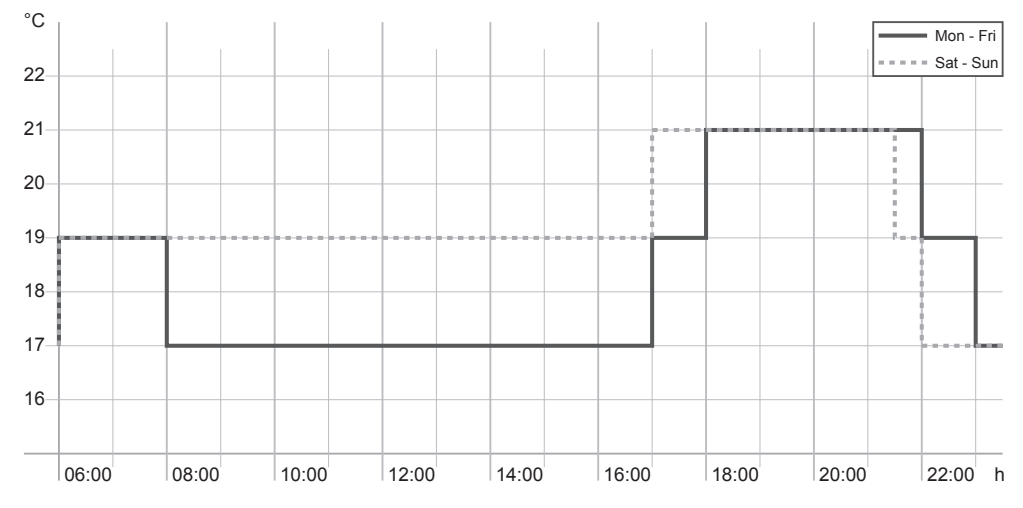

Figure 1: Time-temperature diagram (day profile) for heating programme 1

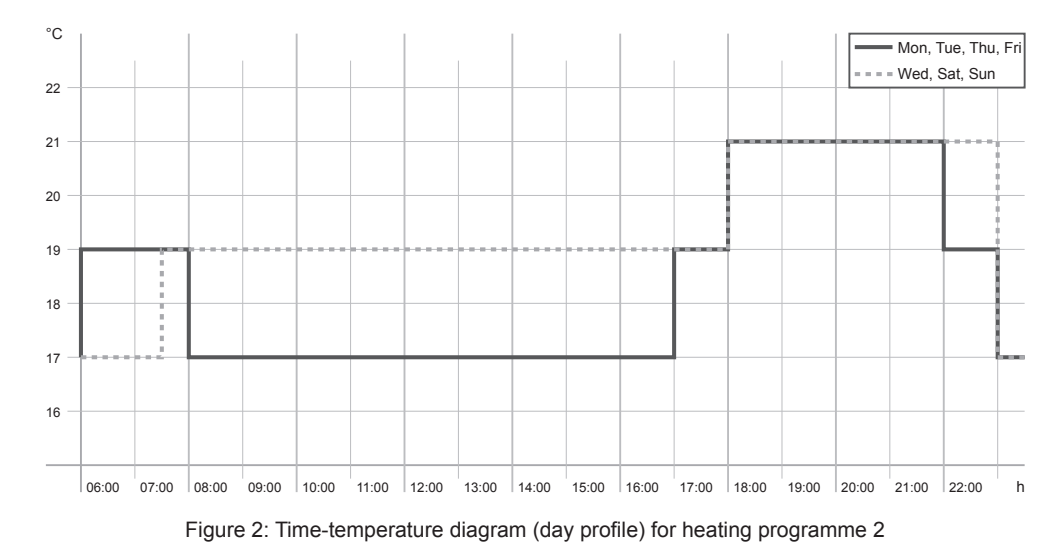

Programme with switching times events and temperature setback to 17°C during the day on weekdays (absence). Eco temperature for the whole day during the weekend, Comfort temperature in the evening and then night setback.

|                        | Mon - Fri |      | Sat, Sun |      |
|------------------------|-----------|------|----------|------|
| Swit-<br>ching<br>time | Ð         | ₿°C  | ®        | ₿ °C |
| 1                      | 6:00      | 19.0 | 6:00     | 19.0 |
| 2                      | 8:00      | 17.0 | 17:00    | 21.0 |
| 3                      | 17:00     | 19.0 | 21:30    | 19.0 |
| 4                      | 18:00     | 21.0 | 22:00    | 17.0 |
| 5                      | 22:00     | 19.0 |          |      |
| 6                      | 23:00     | 17.0 |          |      |

Switching times on Mon, Tue, Thu and Fri as Programme 1. Switching time for Eco temperature for the whole day on Wed, Sat and Sun, Comfort temperature in the evening and then night setback.

|                        | Mon, Tue, Thu,<br>Fri |      | Wed, Sat, Sun |      |
|------------------------|-----------------------|------|---------------|------|
| Swit-<br>ching<br>time | Ð                     | € °C | B             | ₿°C  |
| 1                      | 6:00                  | 19.0 | 7:30          | 19.0 |
| 2                      | 8:00                  | 17.0 | 18:00         | 21.0 |
| 3                      | 17:00                 | 19.0 | 23:00         | 17.0 |
| 4                      | 18:00                 | 21.0 |               |      |
| 5                      | 22:00                 | 19.0 |               |      |
| 6                      | 23:00                 | 17.0 |               |      |

Programme with three switching times and night setback to 17 °C every day. During the day, one switching time for Eco temperature and Comfort temperature in the evening.

|                        | Mon - Sun |      |  |
|------------------------|-----------|------|--|
| Swit-<br>ching<br>time | ٢         | 1 °C |  |
| 1                      | 7:00      | 19.0 |  |
| 2                      | 18:30     | 21.0 |  |
| 3                      | 23:00     | 17.0 |  |

Mon - Sun

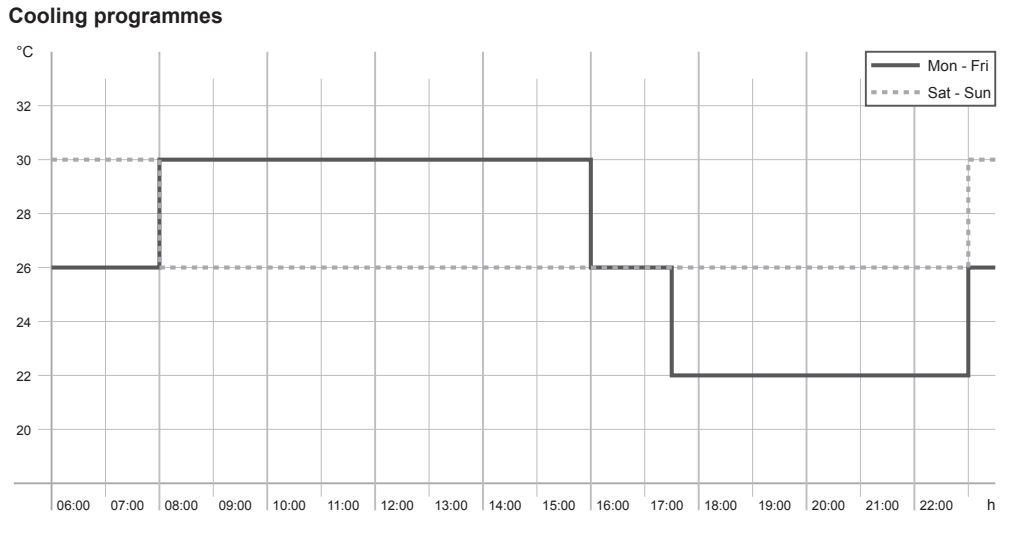

Figure 4: Time-temperature diagram (day profile) for cooling programme 1

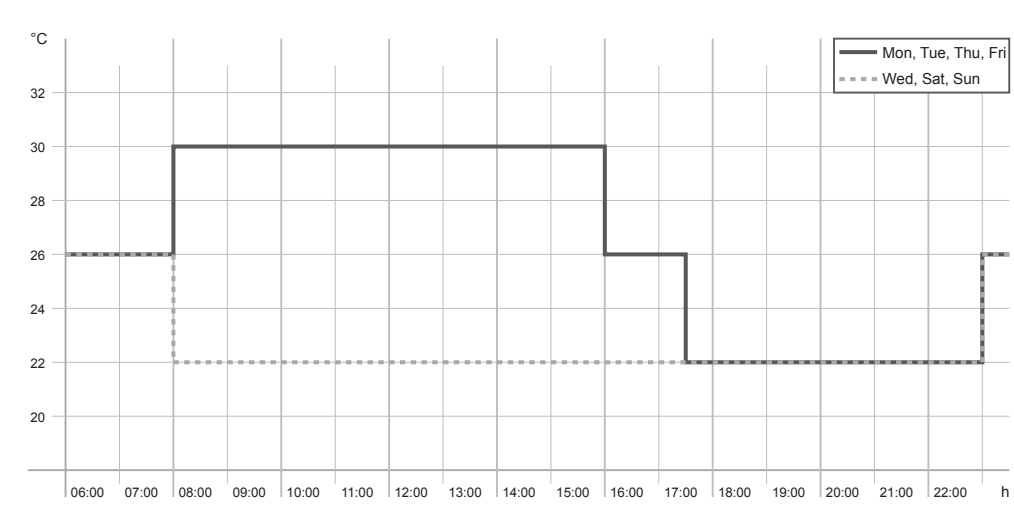

Figure 5: Time-temperature diagram (day profile) for cooling programme 2

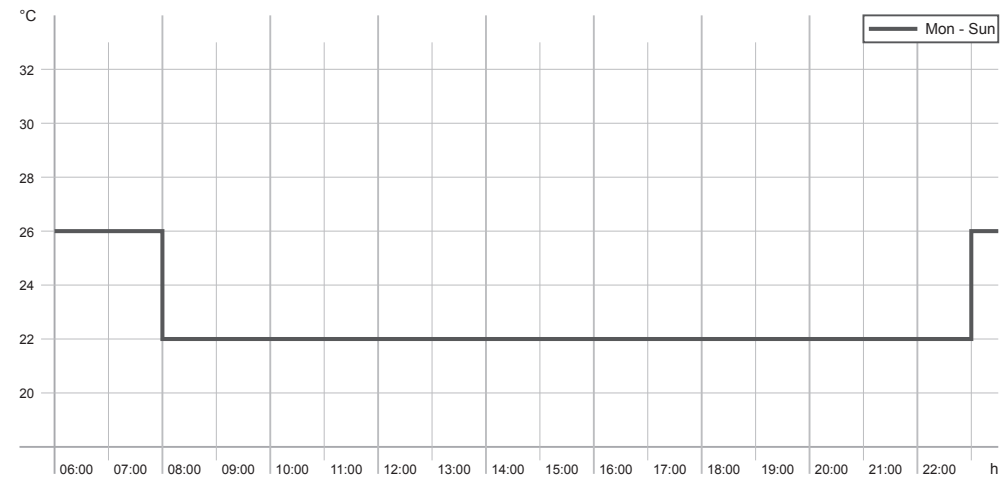

Figure 3: Time-temperature diagram (day profile) for heating programme 3

06:00 07:00 08:00 09:00 10:00 11:00 12:00 13:00 14:00 15:00 16:00 17:00 18:00 19:00 20:00 21:00 22:00 h

Program with four switching times and reduced temperature during the whole day on weekdays (absence) and night-time Eco temperature. Comfort temperature in the evening. Eco temperature for the whole day during the weekend, reduced temperature in the evening.

|                        | Mon - Fri |      | Sat, Sun |      |
|------------------------|-----------|------|----------|------|
| Swit-<br>ching<br>time | ٢         | ₿°C  | Ů        | € °C |
| 1                      | 8:00      | 30.0 | 8:00     | 26.0 |
| 2                      | 16:00     | 26.0 | 23:00    | 30.0 |
| 3                      | 17:30     | 22.0 |          |      |
| 4                      | 23:00     | 26.0 |          |      |

Switching times on Mon, Tue, Thu and Fri as Programme 1. Switching time for Comfort temperature for the whole day on Wed, Sat and Sun (presence), Eco temperature at night.

|                        | Mon, T<br>Fri | Mon, Tue, Thu,<br>Fri |       | Wed, Sat, Sun |  |
|------------------------|---------------|-----------------------|-------|---------------|--|
| Swit-<br>ching<br>time | Ø             | l °C                  | C     | l °C          |  |
| 1                      | 8:00          | 30.0                  | 8:00  | 22.0          |  |
| 2                      | 16:00         | 26.0                  | 23:00 | 26.0          |  |
| 3                      | 17:30         | 22.0                  |       |               |  |
| 4                      | 23:00         | 26.0                  |       |               |  |

Programme with two switching times every day.

l °C

During the day, one switching time for Comfort

temperature and Eco temperature at night.

8:00 22.0

23:00 26.0

Mon - Sun

Swit-

time

ching

----- Mon, Tue, Thu, Fri

= = = Wed. Sat. Sun

## Figure 6: Time-temperature diagram (day profile) for cooling programme 3

## Information for electricians

## Installation and electrical connection DANGER!

Touching live parts can result in an electric shock.

An electric shock can be lethal.

Disconnect the connecting cables before working on the device and cover all live parts in the area!

## Installation location

Extraneous heat affects the control accuracy. To enable optimum room temperature control

using the internal sensor, the installation location selected should

- allow free air circulation
- not be behind curtains, cupboards, shelves, etc.
- not be subject to direct sunlight
- not be subject to draughts
- not be on outer walls
- · be approx. 1.5 m above the floor

#### Connecting and installing the device

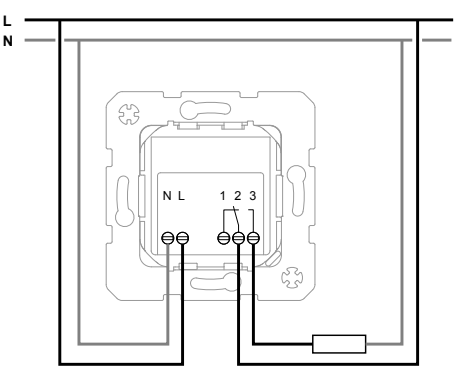

Figure 5: Connection diagram

Install a miniature circuit breaker of max. 10 A as device protection

- Connection the thermostat according to the connection diagram (Figure 5).
- Install the thermostat in a wall box (recommended: deep box). The connecting terminals must be at the bottom.
- Place the design frame (Figure 1, 3) on the insert (Figure 1, 4).
- Screw the frame with the insert via the fixing element (Figure 1, 2).
- Place the centre plate (Figure 1, 1) over the design frame in the correct position.

## Start-up

CAUTION!

- Malfunction of the heating system with incorrect controller settings.
- The heating system could get damaged.

Only allow settings of the heating system to be carried out by a skilled specialist.

#### Selecting the basic settings

In the case of start-up after a long period of inactivity (30 days) or a reset, the parameters to be set are shown in the display in the following order: Language -> Hour -> Minute -> Day -> Operating mode (Heating / cooling).

The thermostat has been connected and is energised.

Set the parameters (see Setting values).

## Submenu A11 - Setting the operating mode

The thermostat can be set to heating or cooling mode.

- Heating mode

The thermostat switches the relay contact as soon as the temperature falls below the set temperature. The 👯 symbol appears in the display.

- Cooling mode

The thermostat switches the relay contact as soon as the temperature exceeds the set temperature. The 🗰 symbol appears in the display.

## Submenu A8 - Selecting the unit of temperature

The temperature is displayed in either degrees Celsius or Fahrenheit.

## Submenu A9 - Setting the hysteresis

Adjusting the hysteresis prevents continuous switching on and off of the thermostat. The setting is made in steps of 0.2 °C.

### Recommendation:

- Small hysteresis value for systems with high inertia torque (e.g. underfloor heating)
- Large hysteresis value for systems with low inertia torque (e.g. fan convectors)

#### Submenu A10 - Calibration

Use the Calibration menu to adjust the temperature determined by the internal measurement sensor

- The thermostat requires approx. 2 days to adjust to the room temperature. During this period, there may be variations at the switching points.
- Recommendation: 2 days after installation, measure the room temperature with a reference thermometer and then calibrate the thermostat.

#### Carrying out a reset

A reset causes the thermostat to revert to the factory settings.

- Press all 4 device buttons (-, C, OK and +) simultaneously.
- Reset? is displayed.
- Confirm with **OK** within 3 s.
- i If there is no confirmation within 3 s, then the display will revert to the basic display.

### Appendix

## **Technical data**

| Rated voltage            |               | AC 230        | V~, ±10 %               |
|--------------------------|---------------|---------------|-------------------------|
| Frequency                |               |               | 50 Hz                   |
| Switching curre          | ent (cos φ 1) |               | 8 A                     |
| Output                   | Change        | e-over, poter | ntial-bound             |
| Room tempera             | ture setting  | range         | 10 - 30 °C              |
| Hysteresis, set          | table         |               | 0 - 1.8 K               |
| Number of swit           | ching times/  | /day          | 48                      |
| Operating temp           | perature      |               | 0 - +50 °C              |
| Storage/transp           | ort temperat  | ure           | 0 - +60 °C              |
| Temperature ad           | ccuracy       |               | ±1 °C                   |
| Temperature ad           | djustment ra  | nge           | in 0.5 °C<br>increments |
| Protection type          |               |               | IP 21                   |
| Protection class         | S             |               | II                      |
| Connecting terr          | minals        | 1             | x 2.5 mm <sup>2</sup>   |
| Mounting orien downwards | tation        | Connectin     | g terminals             |

## Warranty

We reserve the right to make technical and formal changes to the product in the interest of technical progress

Our products are under guarantee within the scope of the statutory provisions.

If you have a warranty claim, please contact the point of sale or ship the device postage free with a description of the fault to the appropriate regional representative.

## Berker GmbH & Co. KG

Service-Center Hubertusstrasse 17 D-57482 Wenden-Ottfingen Telefon: +49 (0) 23 55 / 90 5-0 Telefax: +49 (0) 23 55 / 90 5-111